#### Create New APP Password:

Step 1: Login into Microsoft account -> Click on My Microsoft Account

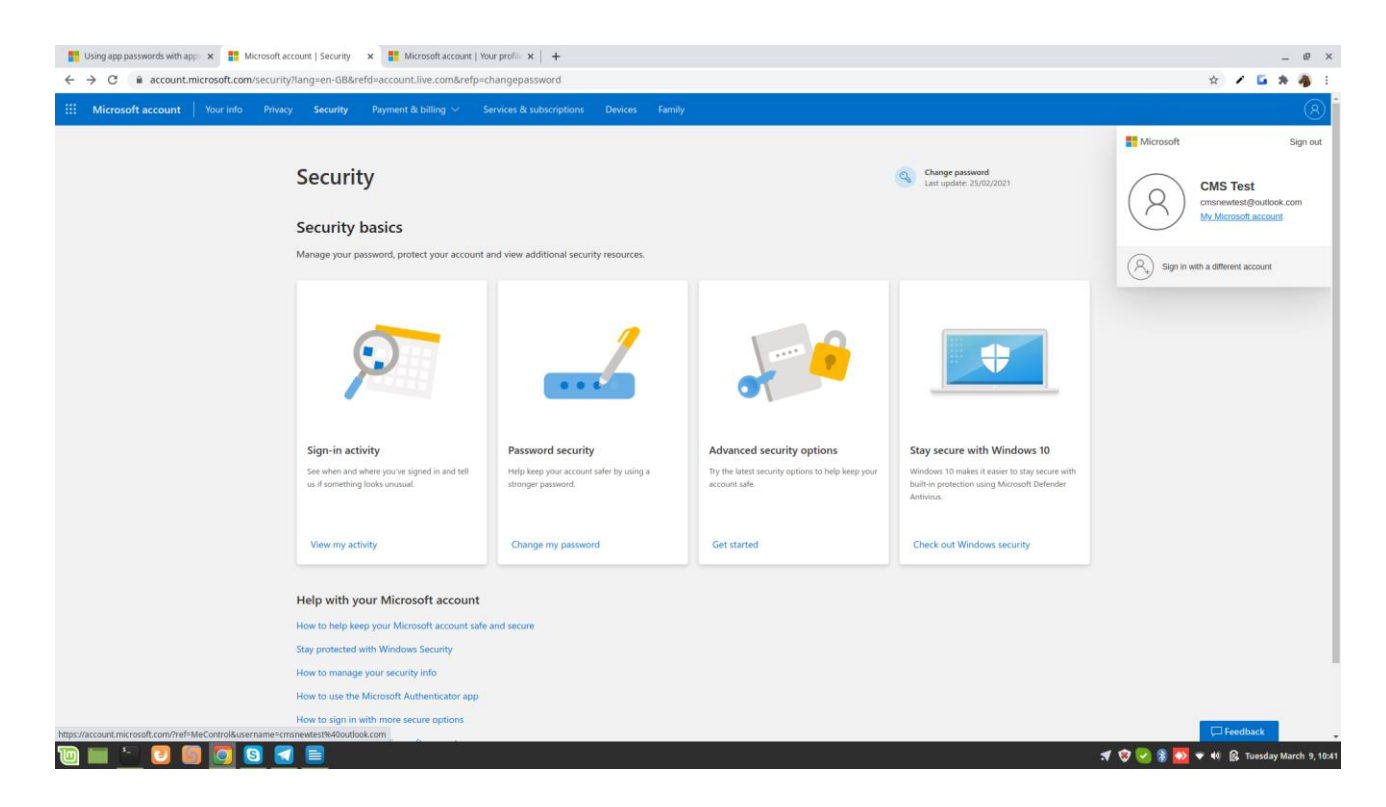

Step2: Click on Advanced security options-> Get started.

| 📑 Using app passwords with app 🗙   🚦 Microsof            | ft account   Security 🗙 📑 Microsoft account   Se                                                                                                    | ecurity 🗙 📑 Microsoft account   Your profi                                         | ×   +                                                                                           |                                                                                                    | _ Ø ×                                  |
|----------------------------------------------------------|----------------------------------------------------------------------------------------------------|------------------------------------------------------------------------------------|-------------------------------------------------------------------------------------------------|----------------------------------------------------------------------------------------------------|----------------------------------------|
| ← → C 🔒 account.microsoft.com/secu                       | rity                                                                                                    |                                                                                    |                                                                                                 |                                                                                                    | x 🖌 🖬 🛪 🐴 E                            |
| III Microsoft account   Your info Priv                   | vacy Security Payment & billing $\sim$ S                                                                                                    | iervices & subscriptions Devices Fami                                              | ly                                                                                              |                                                                                                    | 8                                      |
|                                                          | Security                                                                                                    |                                                                                    |                                                                                                 | Change password<br>Last update: 25/02/2021                                                                                                  |                                        |
|                                                          | Security basics<br>Manage your password, protect your account of                                                                                                    | and view additional security resources.                                            |                                                                                                 |                                                                                                    |                                        |
|                                                          | $\overline{\mathbf{O}}$                                                                                                    |                                                                                    |                                                                                                 | •                                                                                                    |                                        |
|                                                          | Sign-in activity<br>See when and where you've signed in and tell<br>us if something looks unusual.                                                                                                    | Password security<br>Help keep your account safer by using a<br>stronger password. | Advanced security options<br>Try the latest security options to help keep your<br>account safe. | Stay secure with Windows 10<br>Windows 10 makes it easier to stay secure with<br>built-in protection using Microsoft Defender<br>Antivirus. |                                        |
|                                                          | View my activity                                                                                                    | Change my password                                                                 | Get started                                                                                     | Check out Windows security                                                                                                    |                                        |
|                                                          | Help with your Microsoft account<br>How to help keep your Microsoft account safe<br>Stay protected with Windows Security<br>How to manage your security info<br>How to use the Microsoft Authenticator app<br>How to use in with more secure options | and secure                                                                         |                                                                                                 |                                                                                                    |                                        |
| https://account_live.com/proofs/manage/additional7mkt=en | +GB&refd=account.microsoft.com&refp=security&client_                                                                                                    | flight≈m365.suiteheader                                                            |                                                                                                 |                                                                                                    | 🗸 😵 😪 🖇 🔯 👻 📢 😰 Tuesday March 9, 10:41 |

Step: 3 Click on Security -> Update

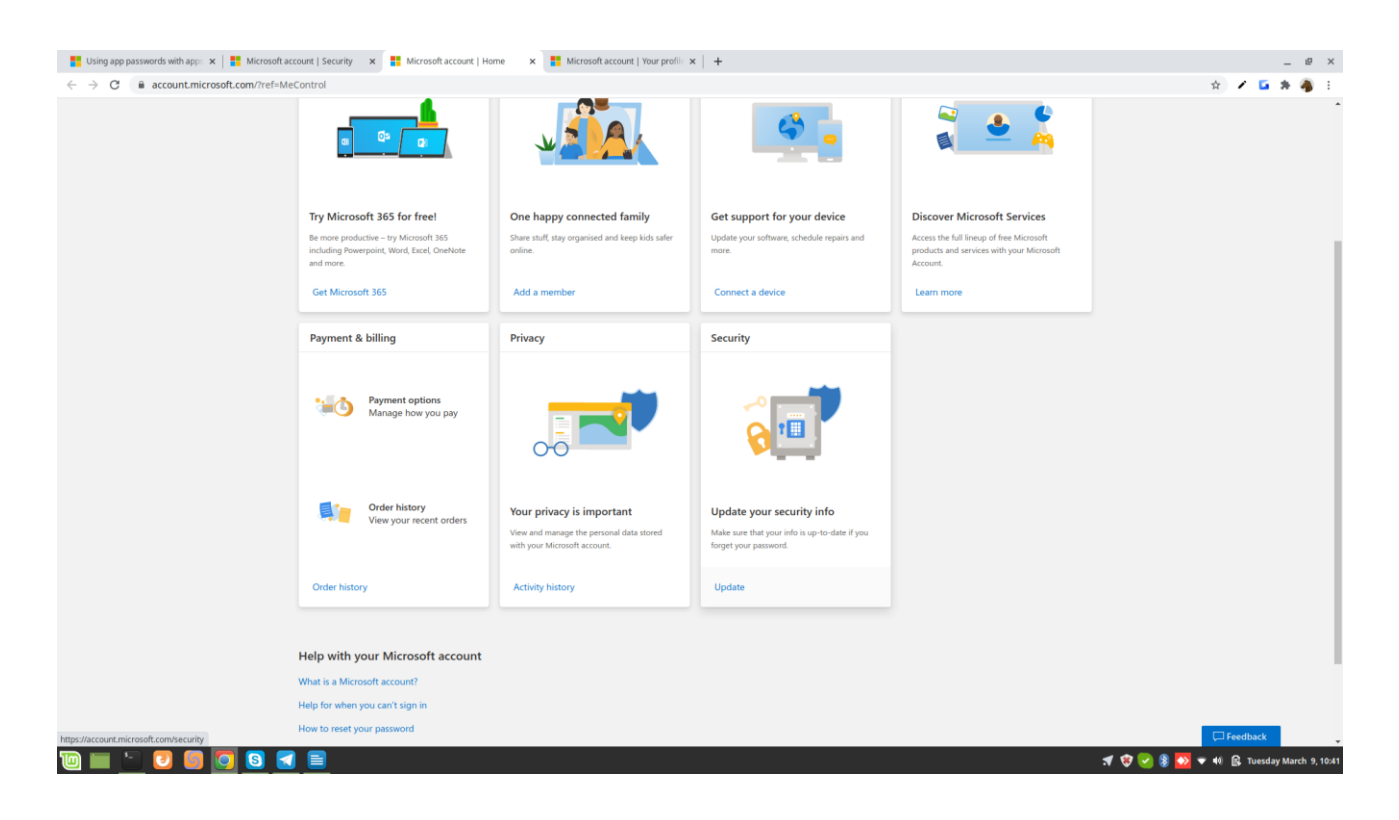

Step: 4 Click on Additional Security -> Turn On

| sswords with a                             | app: x 🛛 📑 Microsoft account   Security x 📑 Additional                                                                                | al security options × 📑 Microsoft account   Your profil: ×  <br>ccount.microsoft.com&refp=security&client_flight=m365.suit | +<br>header&uaid=a60f7b6abbb743b7b8f2r    | d2c64838ed11 🍁                                                              | / 6 | _ 0<br>* 4 |
|--------------------------------------------|----------------------------------------------------------------------------------------------------|----------------------------------------------------------------------------------------------------|-------------------------------------------|-----------------------------------------------------------------------------|-----|------------|
| ~                                          | Enter password                                                                                                    |                                                                                                    |                                           | Up to date                                                                  |     |            |
|                                            | Last changed 09/03/2021<br>Change password View activity                                                                              | U                                                                                                    | sed for Account sign-in                   |                                                                             |     |            |
| >                                          | Text a code                                                                                                    | 7092309755                                                                                                    |                                           | Up to date                                                                  |     |            |
|                                            | Add a new way to sign in or verify                                                                                                    |                                                                                                    |                                           |                                                                             |     |            |
| Additi                                     | ional security<br>e your security by requiring two steps to verify your accou<br>Two-step verification<br>off<br>Turn on              | unt when you sign in. Learn more about whether this is right f                                                             | и уоц.                                    |                                                                             |     |            |
| Sign n<br>If you th<br>within 2<br>Sign me | ne out<br>hink someone might have unauthorised access to your ac<br>24 hours. We can't sign you out of Xbox. Learn more abou<br>e out | count, we can protect you by signing you out from your trust<br>I signing out.                                             | ed devices. You will be signed out of bro | wsers, apps and anywhere else your account is used to sign in, as possible, |     |            |
| <b>Recov</b><br>You car                    | <b>rery code</b><br>In use this code to access your account if you lose access to                                                     | o vour sign-in info. Print this out and keep it in a safe place or                                                         | take a picture of it.                     |                                                                             |     |            |
| Generat                                    | te a new code                                                                                                    |                                                                                                    |                                           |                                                                             |     |            |
| om/proofs/En                               | ableTfa ed Kingdom)                                                                                                    |                                                                                                    |                                           | Privacy & cookies Terms of use Contact us ID Microsoft 2020                 |     |            |
| _                                          |                                                                                                    |                                                                                                    |                                           |                                                                             |     |            |

## Step : 5 Setup Two Step Verification -> Click Next

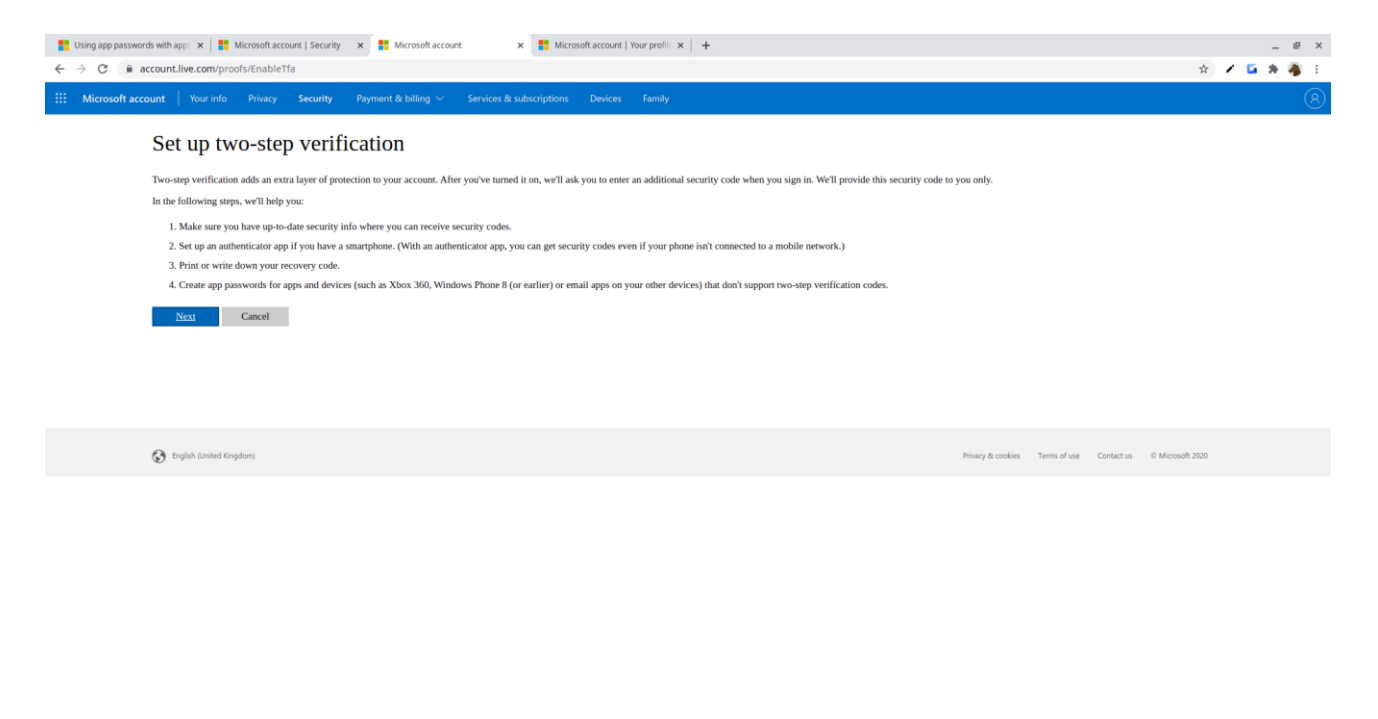

🔟 🔚 🕘 🥘 🙆 🔄 🗐

🛪 🎯 😒 🖇 🌄 🔻 🕸 😥 Tuesday March 9, 10:43

### Select any identity to verify two setp verification

| Build app passwords with app: x B Microsoft account   Security x B How else can we verify your kit x B Microsoft account   Your profile x +                                                                                                    | _ @ X                                    |
|----------------------------------------------------------------------------------------------------|------------------------------------------|
| ← → G = account_ive.com/proofs/add/mixelen-groap/logm/c/tw/c/saudio-add/roba000/As0/ost/accounts/accounts/account_ive.com/proofs/add/mixelen-groap/logm/c/tw/c/saudio-add/roba000/As0/ost/accounts/accounts/ac |                                          |
| How alse can we verify your identity?         This setting up, we need one more way to make sure yours. How would you like to receive a verification code?         Write we will?         Matin (+91)         Xexxxxxx         Will are use to set with plan number.                                                                                                    |                                          |
| 🚯 English (Jakked Grapton) Privacy & cookies                                                                                                    | Terms of use Contact us © Microsoft 2020 |
|                                                                                                    |                                          |

### Click on Finish

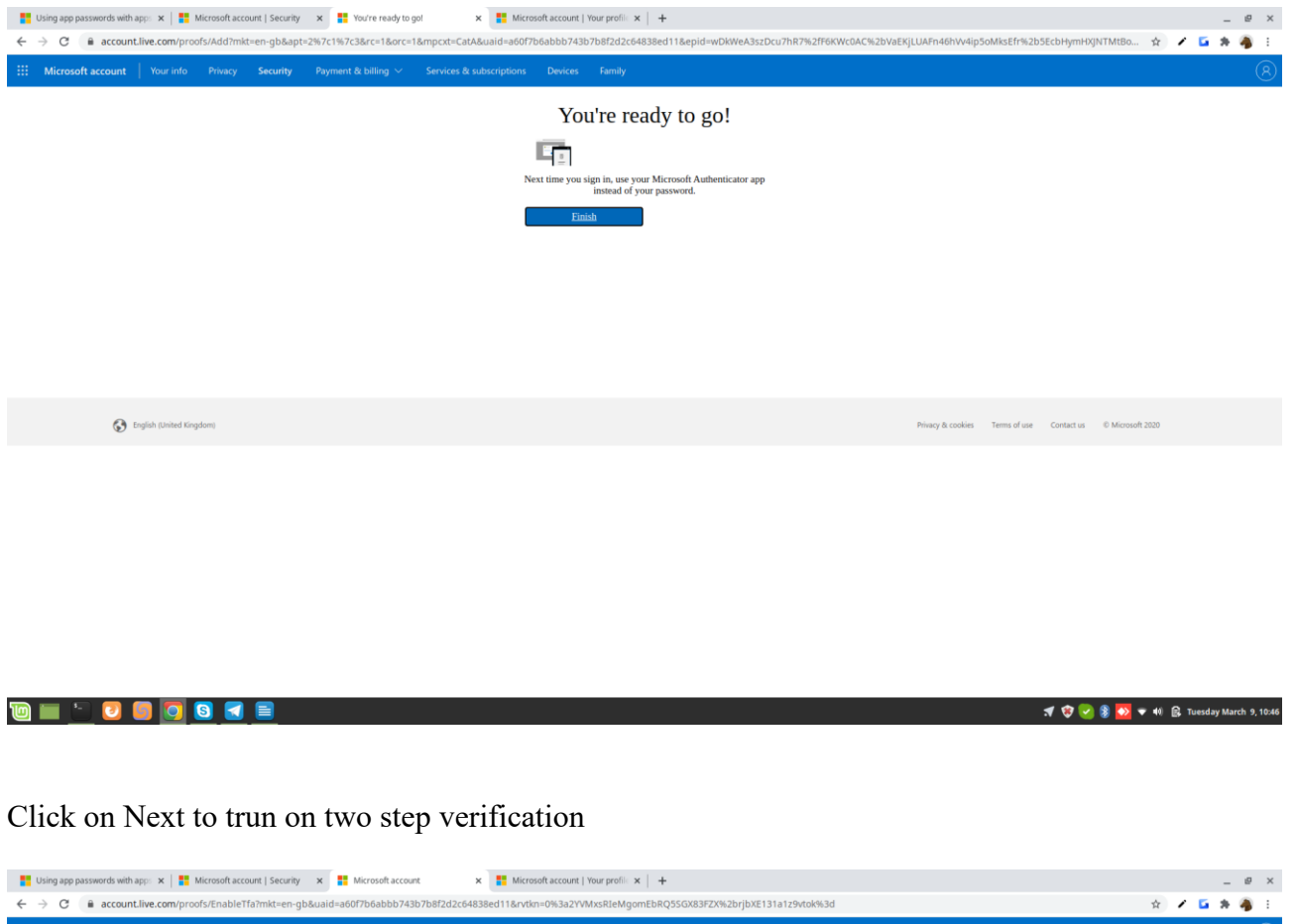

| ← → C = accountilive.com/proofs/enable1ra/mkt=en-gb&ualg=abut/boabbo/4sp/bat202c64838ed11kt/tkm=0%3a2tVMX5kteMgOmEbkQS5uX83r2X%2bfJbxE131a129VDkm3g                                                                                                    | ST 🖌 🖬 🎘 🦓 1        |
|----------------------------------------------------------------------------------------------------|---------------------|
| III Microsoft account   Your Info Privacy Security Payment & billing $\vee$ Services & subscriptions Devices Family                                                                                                    | R                   |
| Two-step verification is turned on                                                                                                    |                     |
| If you ever need to recover access to your account, this code will help. You should print it or write it down, and store it in a safe place. We strongly recommend that you don't store your recovery code on a device.<br>If you previously had a recovery code, it is no longer valid. Use this new code instead. |                     |
| Next                                                                                                    |                     |
|                                                                                                    |                     |
|                                                                                                    |                     |
|                                                                                                    |                     |
| (2) Explicit (Sinited Graphon) Privacy & cookers Terms of use Contact:                                                                                                    | is © Microsoft 2020 |
|                                                                                                    |                     |

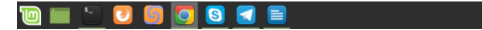

🛪 🦁 😒 🛞 😨 🤝 🔻 🐠 😥 Tuesday March 9, 10:47

#### Step 6: Follow the steps to enable app Password

#### Read and Click Next

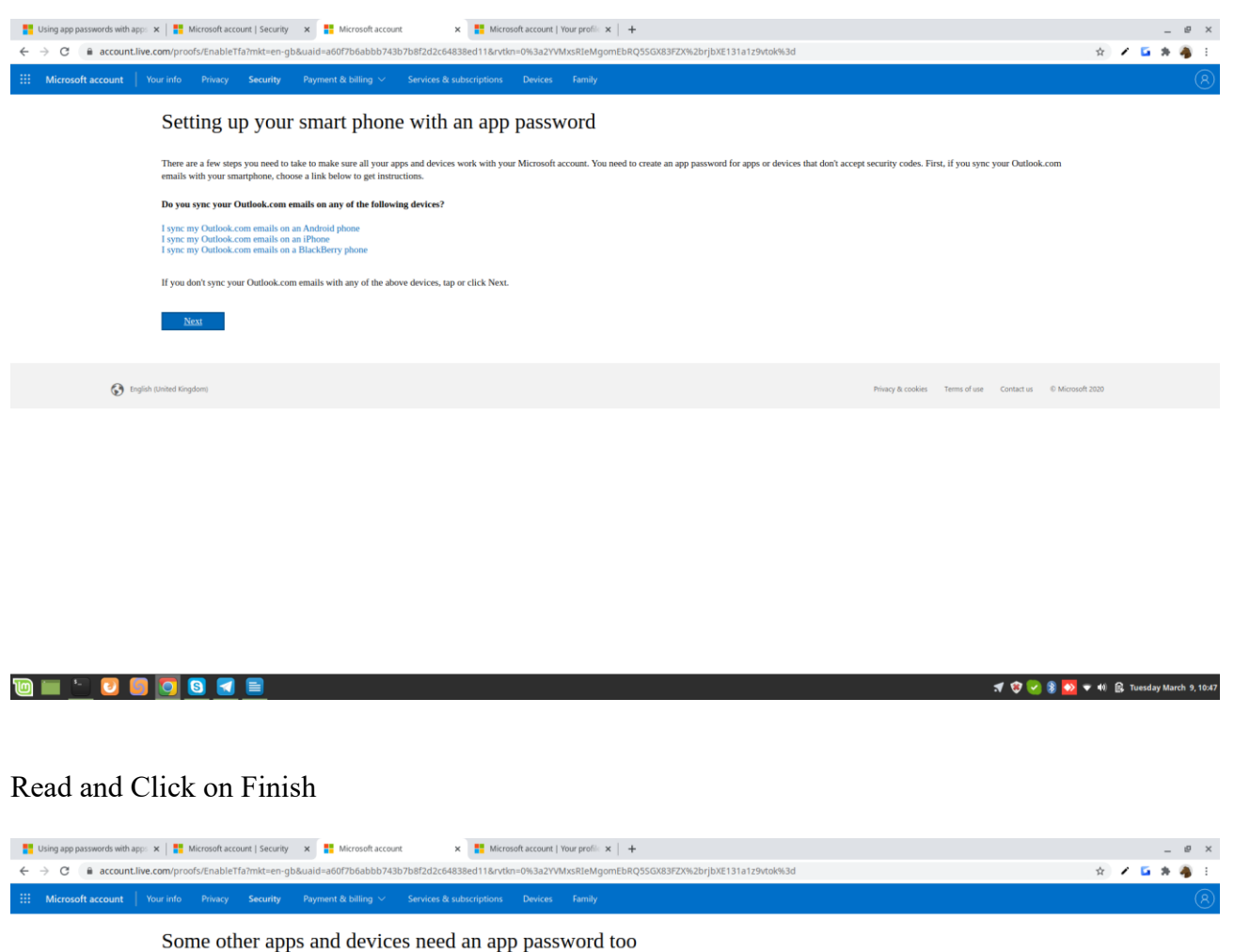

| Some other apps and devices need an app password too                                                                                                    |                             |              |            |                  |  |
|----------------------------------------------------------------------------------------------------|-----------------------------|--------------|------------|------------------|--|
| If you use any of the following, learn more about how to set them up:                                                                                                    |                             |              |            |                  |  |
| Xbox 360<br>Outlook desktop app for your PC or Mac<br>Office 2010, Office for Mac 2011 or earlier<br>Windows Essentials (Photo Gallery, Movie Maker, Mail, Writer)<br>Zane desktop app<br>You can also set these apps and devices up with an app password later, but they won't work until you do. Visit the security info page at any time to get a new app password for eac<br><u>Finish</u> | ch app or device that needs | one.         |            |                  |  |
| O English Exhibited Kingdom                                                                                                    | Privacy & cookies           | Terms of use | Contact us | © Microsoft 2020 |  |
|                                                                                                    |                             |              |            |                  |  |

# Step 7 : Create App Password credentials

## Under App Password Click -> Create a new app password

| Using app passwo           | ds with app: 🗴   🚦 Microsoft account   Security 🗙 🚦 Additional security options                                                                             | 🗙 🚦 Microsoft account   Your profile 🗙 🕂                                              |                                                                               | _ @ ×                      |
|----------------------------|----------------------------------------------------------------------------------------------------|---------------------------------------------------------------------------------------|-------------------------------------------------------------------------------|----------------------------|
| ← → C m a                  | ccount.live.com/proofs/Manage/additional                                                                                                    |                                                                                       |                                                                               | 🖈 🖌 🖬 🗯 🐴 E                |
|                            | Last changed Ua/Us/2021                                                                                                    | used for Account sign-in                                                              |                                                                               | •                          |
|                            | Change password View activity                                                                                                    |                                                                                       |                                                                               |                            |
|                            |                                                                                                    |                                                                                       |                                                                               |                            |
|                            | > 📮 Text a code                                                                                                    | 7092309755                                                                            | Op to date                                                                    |                            |
|                            |                                                                                                    |                                                                                       |                                                                               |                            |
|                            | > Send sign-in notification                                                                                                    |                                                                                       | Up to date                                                                    |                            |
|                            | Add a new way to sign in or verify                                                                                                    |                                                                                       |                                                                               |                            |
|                            |                                                                                                    |                                                                                       |                                                                               |                            |
|                            |                                                                                                    |                                                                                       |                                                                               |                            |
|                            | Additional security                                                                                                    |                                                                                       |                                                                               |                            |
|                            | ncrease your security by requiring two steps to verify your account when you s                                                                              | ign in. Learn more about whether this is right for you.                               |                                                                               |                            |
|                            | Two-step verification                                                                                                    |                                                                                       |                                                                               |                            |
|                            |                                                                                                    |                                                                                       |                                                                               |                            |
|                            | Turn off                                                                                                    |                                                                                       |                                                                               |                            |
|                            |                                                                                                    |                                                                                       |                                                                               |                            |
|                            | App passwords                                                                                                    |                                                                                       |                                                                               |                            |
|                            | Some apps and devices (such as Xbox 360, Windows Phone or email apps on vo                                                                                  | our other devices) don't support security codes for two-step verification. In these c | ases, you need to create an app password to sign in. Learn more about app     |                            |
|                            | passwords.                                                                                                    |                                                                                       |                                                                               |                            |
|                            | Create a new app password                                                                                                    |                                                                                       |                                                                               |                            |
|                            |                                                                                                    |                                                                                       |                                                                               |                            |
|                            | Sign me out                                                                                                    |                                                                                       |                                                                               |                            |
|                            | f you think someone might have unauthorised access to your account, we can<br>within 24 hours. We can't sign you out of Xbox. Learn more about signing out. | protect you by signing you out from your trusted devices. You will be signed out o    | f browsers, apps and anywhere else your account is used to sign in, as possib | le,                        |
|                            | Sign me out                                                                                                    |                                                                                       |                                                                               |                            |
|                            |                                                                                                    |                                                                                       |                                                                               |                            |
|                            | Recovery code                                                                                                    |                                                                                       |                                                                               |                            |
| https://account.live.com/p | oofs/AppPassword?uaid=a60f7b6abbb743b7b8f2d2c64838ed11&mpsplit=2 your sign-in i                                                                             | nfo. Print this out and keep it in a safe place or take a picture of it.              |                                                                               |                            |
| 0 🖬 👘                      | 2 🔄 🖸 🗟 🛃 🖹                                                                                                    |                                                                                       | A 🕸 💽 🕸 🕶                                                                     | 📢 😭 Tuesday March 9, 10:47 |
|                            |                                                                                                    |                                                                                       |                                                                               |                            |

# Now the app is generated

| Using app passwords with app: x   # Microsoft account   Security x = Use this app password to sign: x = Microsoft account   Your profil: x   + C = a account.live.com/profis/AppPassword/usid=a60f7b6abbb743b7b8f2d2c64838ed116mpsplit=2    | \$              | / 5 | _ 0<br>* 4 | × |
|----------------------------------------------------------------------------------------------------|-----------------|-----|------------|---|
| 🗰 Microsoft account   Your info Privacy Security Payment & billing $\sim$ Services & subscriptions Devices Family                                                                                                    |                 |     |            | 8 |
| Use this app password to sign in                                                                                                    |                 |     |            |   |
| Enter the app password below in the password field of the app or device that can't accept security codes. If you aren't sure how to update your app or device with an app password, follow these steps.<br>App password<br>hmjnqmbfbkyoguae |                 |     |            |   |
| For each app or device that can't accept security codes, you need to create a new app password to use instead.<br>Create another app password                                                                                               |                 |     |            |   |
| Done                                                                                                    |                 |     |            |   |
| 🚱 triglish (chiede Gingdom) Pricesy's cookies. Terms of use. Contact us 0 M                                                                                                    | vlicrosoft 2020 |     |            |   |
|                                                                                                    |                 |     |            |   |

Click on create new app password if want to change new password or remove existing app password to remove the app password

|       | noros ano abbi - e 📑 anerosona econaris a econaris e e norosona econaris trans donoros e 📑 anerosona econaris trans house e 👘                                                                                                    |                                                                                              |   | -          |   |
|-------|----------------------------------------------------------------------------------------------------|----------------------------------------------------------------------------------------------|---|------------|---|
| → C B | account.live.com/proofs/Manage/additional?mkt=en-gb&uaid=a60f7b6abbb743b7b8f2d2c64838ed11                                                                                                    | \$                                                                                           | 1 | <b>5</b> * | - |
|       | Send sign-in notification                                                                                                    | Up to date                                                                                   |   |            |   |
|       | Add a new way to sign in or verify                                                                                                    |                                                                                              |   |            |   |
|       | Additional security                                                                                                    |                                                                                              |   |            |   |
|       | Imposition Imposition   Imposition Imposition   Imposition Imposition |                                                                                              |   |            |   |
|       | Vivo-step verification<br>N<br>Turn off                                                                                                    |                                                                                              |   |            |   |
|       | App passwords                                                                                                    |                                                                                              |   |            |   |
|       | Some apps and devices (such as Xbox 360, Windows Phone or email apps on your other devices) don't support security codes for two-step verification passwords.                                                                                                    | ion. In these cases, you need to create an app password to sign in. Learn more about app     |   |            |   |
|       | Create a new app password                                                                                                    |                                                                                              |   |            |   |
|       | Remove existing app passwords                                                                                                    |                                                                                              |   |            |   |
|       | Sign me out                                                                                                    |                                                                                              |   |            |   |
|       | If you think someone might have unauthorised access to your account, we can protect you by signing you out from your trusted devices. You will be within 24 hours. We can't sign you out of Xbox. Learn more about signing out.                                                                                                    | signed out of browsers, apps and anywhere else your account is used to sign in, as possible, |   |            |   |
|       | Sign me out                                                                                                    |                                                                                              |   |            |   |
|       | Recovery code                                                                                                    |                                                                                              |   |            |   |
|       | You can use this code to access your account if you lose access to your sign-in info. Print this out and keep it in a safe place or take a picture of it.                                                                                                    |                                                                                              |   |            |   |
|       | Generate a new code                                                                                                    |                                                                                              |   |            |   |
|       | 🚯 English (sited Kingdon)                                                                                                    | Privacy & coolies Terms of use Contact us © Microsoft 2020                                   |   |            |   |
|       |                                                                                                    |                                                                                              |   | _          |   |